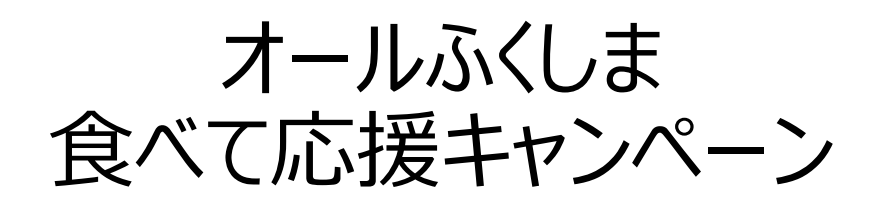

# 加盟店申請 入力マニュアル

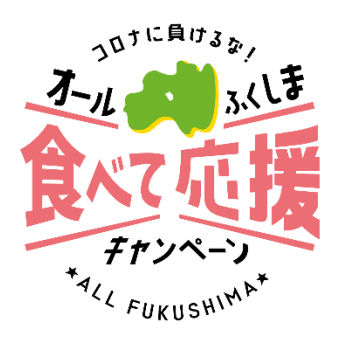

### 令和3年10月13日

## オールふくしま食べて応援キャンペーン 事務局作成

## 初めてのお申込 ~運営会社情報入力~

### ①トップページ右側の「はじめての申込はここをクリック」を押してください。

| お申込操作について                                                                                                    | DA CL                                 |
|----------------------------------------------------------------------------------------------------|---------------------------------------|
| <ol> <li>初めてお申込をされる場合</li> <li>「はじめての申込はここをクリック」をクリックしてください。</li> <li>新規ユーザー登録画面で、申込担当者名・メールアドレス・パスワード等を登録しアカウントを作成して<br/>ください。</li> <li>アカウント作成後、[マイページ]に推移します。引き続き参加者情報を登録してください。</li> </ol> | ー<br>はじめて申込は<br>ここをクリック               |
| 2回目以降にログインする場合<br>1.新規ユーザー登録画面で登録したメールアドレスとパスワードを入力して「ログインする」をクリックし<br>て入って下さい。<br>2.パスワードを何度か間違えますと、アカウントが「ロックアウト」されます。<br>その場合はまでご連絡ください。                                                    |                                       |
| 3. パスワードをお忘れになった方は、ログインボタンの上にある『パスワードをお忘れの方はこちら』をク<br>リックして頂き、ご利用のメールアドレス、登録いただいた電話番号を入力して頂き、パスワード再設定<br>のメールを請求してください。                                                                        | 国入力時注意事項       国 FAX申込書       副お問い合わせ |

### ②当サイトのご利用規約をご確認いただき、右下の「同意する」を押して ください。

| 利用規約                                                                                                    |                                                                                                    |
|----------------------------------------------------------------------------------------------------|----------------------------------------------------------------------------------------------------|
| の前に、下記「個人情報の取扱につい                                                                                         | て」をご一読ください。                                                                                                    |
| 個人情報の取扱いについて                                                                                              |                                                                                                    |
| 当社は、「個人情報の保護に関する)<br>めております。                                                                              | 法律」ならびに「当社個人情報保護方針」に基づき、お客様の個人情報を以下のようにお取扱し、保護に努                                                                                                    |
| 1. 個人情報の利用目的<br>当社は、電子クーポン又は資料<br>の旅行企画商品を当社に申し2<br>ます。なお、市販されているそ<br>本人に利用目的を通知し同意を<br>(1) お客様との運路(資料等の) | (等のその他のお申込みにあたってご本人又は契約責任者よりお預かりする個人情報、提携している他社<br>まれたお客様から取得した個人情報につきまして以下の目的のために必要な範囲内において利用いたし<br>満年しくは第三者からの情報提供等により取得した個人情報を利用させていただく場合は、遠やかにご<br>いただいたうえで利用させていただきます。<br>送付等を含みます。) |
| <ul> <li>(2) お客様がお申込みいただい;</li> <li>(3) 前号のサービスの受領のた</li> </ul>                                           | た電子クーポンの手配めの手続                                                                                                    |
| (4)お客様への商品やキャンペ                                                                                           | ーンのご案内、ご意見・ご感想等のアンケートのお願いなど                                                                                                    |
| (5) ご相談内容の事実確認及び<br>該目的のみに限ります。)                                                                          | お客様への回答(お客様からのご相談等の際にメール・お電話でいただいた個人情報につきましては当                                                                                                    |
| 2. お客様個人情報の第三者への提                                                                                         |                                                                                                    |
| 当社は、則頃に記載した利用目                                                                                            | 18月に必要は範囲内で、当社と個人情報の取扱いについて契約を締結しているテーダ処理や某内萬務を要 🔻                                                                                                    |
|                                                                                                    |                                                                                                    |

## 初めてのお申込 ~運営会社情報入力~

## ③「ログイン情報」欄にメールアドレスとパスワードをご入力ください。

メールアドレスにつきましては、後日事務局より審査結果のご連絡等差し上げる場合がございますので正確にご入力ください。

| ■ 運営会社情報登録        |                                                                                                    |
|-------------------|----------------------------------------------------------------------------------------------------|
| ※必須の項目は必ず入力してく    | ださい。                                                                                                    |
| 登録後、すぐに申込者完了お知    | らせメールが送信されます。メールが届くかご確認ください。                                                                                                    |
|                   | こと 「トメオーは正常になっ」 「ハン」」 からのメール 気に知りなった 美の なたかく かんしん 保険 うけず トルらの メール                                                                                                   |
| が届かない場合がる設定方法について | こと、TFXイン指定受信設定」、「パンコンパッのメール受信把否設定」等の設定をされている場合、ヨリイトがらのメール<br>あります。 @tobutoptours.co.jpからのメールを受信できるよう、受信許可設定をお願いいたします。<br>ま、ご利用の携帯電話会社、メールサービスプロバイダにご確認ください。         |
|                   | この、TFXオン相定受信設定」、「パンコンパッのメール受信把否設定」等の設定をされている場合、ヨリイドがらのメール<br>あります。 <b>@tobutoptours.co.jp</b> からのメールを受信できるよう、受信許可設定をお願いいたします。<br>ま、ご利用の携帯電話会社、メールサービスプロバイダにご確認ください。 |
|                   | こ、「トメイン相定受信設定」、「ハンコンがSOXメール受信部合設定」等の設定をされている場合、ヨリイトがSOXメール<br>あります。 @tobutoptours.co.jpからのメールを受信できるよう、受信許可設定をお願いいたします。<br>よ、ご利用の携帯電話会社、メールサービスプロバイダにご確認ください。        |
|                   | この「ドメイン指定交信設定」、「パンコンが900メール交信提出会設定」等の設定をされている場合、ヨリイドが900メール<br>あります。@tobutoptours.co.jpからのメールを受信できるよう、受信許可設定をお願いいたします。<br>よ、ご利用の携帯電話会社、メールサービスプロバイダにご確認ください。        |

### ④「運営会社情報」をご入力の上、「確認事項」にチェックを入れてください。 入力後は右下の「確認画面へ」ボタンを押してください。

| 運営会社名 必須                                      |                         |
|-----------------------------------------------|-------------------------|
| 運営会社名力ナ 💩 ı                                   |                         |
| 運営会社代表者名 必須                                   | 堆 名                     |
| 運営会社代表者名力ナ 必須                                 | セイ メイ 全角カタカナ            |
| 運営会社住所 必須                                     | 住所検索 ハイフン入力             |
|                                               | ✓ 都道府県 市区 町村番地          |
|                                               | 建物名                     |
| 運営会社電話番号 必須                                   | (例 03-0000-0000) ハイフン入力 |
| FAX番号                                         | (例 03-0000-0000) ハイプン入力 |
|                                               |                         |
| 確認事項                                          |                         |
| ふくしま感染防止対策認定店(オレン<br>ジステッカー取得店舗)である 龅 🕫       |                         |
| 業界ガイドラインに基づき新型コロナ<br>ウイルス感染予防対策に取り組んでい<br>る 💩 | □  \$t)                 |
| 本サービスにおけるプライバシーポリ<br>シーに同意する 必須               |                         |
| 反社会的勢力等ではない 🏼 💩 🕫                             | 🗆 läu                   |
| 本キャンペーンのルールを逆守し不正<br>利用はしない &sg               | [ [ŝi)                  |
|                                               | 戻る 確認画面へ                |

## 初めてのお申込 ~運営会社情報入力~

## ⑤入力内容確認画面が表示されますので、内容をご確認ください。 内容を修正する場合は「戻る」ボタンを、問題ない場合は「確認」ボタンを 押してください。

| ログイン情報                                                                                             |                                     |  |  |
|----------------------------------------------------------------------------------------------------|-------------------------------------|--|--|
| メールアドレス 🔗                                                                                          | test@testmail.co.jp                 |  |  |
| バスワード 必須                                                                                           | 2544495                             |  |  |
| 運営会社情報                                                                                             |                                     |  |  |
| 運営会社名 必須                                                                                           | テスト食業ホールディングス                       |  |  |
| 運営会社名力ナ 💩 🕷                                                                                        | テストショクドウホールディングス                    |  |  |
| 運営会社代表者名 必須                                                                                        | テストテスト                              |  |  |
| 運営会社代表者名力ナ 💑                                                                                       | テストテスト                              |  |  |
| 建富会社住所 🔗 🕱                                                                                         | 9800000 福島県 テスト市 テスト町2丁目3番地 テストビル1階 |  |  |
| 運営会社電話番号 💩                                                                                         | 024000000                           |  |  |
| FAX番号                                                                                              | 0240000000                          |  |  |
| 確認事項<br>ふくしま感染防止対策認定店(オレン<br>ジステッカー物理店舗)である 40%<br>業界ガイドラインに基づき新型コロナ<br>ウイルス感染予防対策に取り組んでい<br>る 40% |                                     |  |  |
| 本サービスにおけるフライハシーホリ<br>シーに同意する<br>参編                                                                 | (GL)                                |  |  |
| 反社会的勢力等ではない 必須                                                                                     | (41)                                |  |  |
| 本キャンペーンのルールを遵守し不正<br>利用はしない ♂3                                                                     |                                     |  |  |
|                                                                                                    | 反る 塑錬                               |  |  |

⑥「マイページ」が表示されましたら、運営会社情報入力は完了です。 続けて「店舗情報登録」ボタンを押してキャンペーンに参加される店舗の 情報をご入力ください。

※運営会社情報入力のみご入力で終わった場合、参加店舗登録の お申込が完了しておりません。必ず店舗情報登録をお願い致します。

| -==            | ■ マイページ                                        |
|----------------|------------------------------------------------|
|                | 運営会社代表者 テスト テスト 様                              |
| <b>₩</b> マイページ | 「店舗情報登録」ボタンを押して、参加される方の情報をご入力下さい。              |
| 🎍 運営会社情報変更     | まだお申込は完了しておりません。参加店舗整備を押して、参加される店舗の情報をご入力ください。 |
| ■メールアドレス変更     | 店舗情報登録                                         |
|                |                                                |
| ▶ お問い合わせ       |                                                |
| ■ お問い合わせ履歴     |                                                |
|                |                                                |

## 初めてのお申込 ~参加店舗情報入力~

### ⑦店舗情報登録画面が表示されましたら、キャンペーンに参加される店舗の 情報をご入力ください。

※運営会社と参加店舗が同じ場合も必ずご入力をお願いいたします。

|                |                                 | テストテスト様 ログアウト                         |
|----------------|---------------------------------|---------------------------------------|
| ふくしま飲食店の       | 大援事業                            |                                       |
|                |                                 |                                       |
|                |                                 |                                       |
|                | ■ 店舗情報登録                        |                                       |
| △ トップページ       |                                 | 運営会社代表者 テスト テスト 株                     |
| <b>₽</b> 71ページ | 奈加する店舗の情報を登録してく                 | ださい、表加する序種ごとに際得してください。                |
| a vemanureme   | 2007 00 100 100 - C ( ) 200 C ( |                                       |
| 臺建國致在防制发現      | 建富安在と参加増額かの高戦が同<br>表示いたします。     | しちろ、「道島支任情報コピー」ホタンを持していたたければ、 注意支任信報を |
| ■メールアドレス変更     | 運営会社快報コピー                       |                                       |
|                | ESATINAT                        |                                       |
|                | 庆福情報                            |                                       |
| E SHIV BADE    |                                 |                                       |
| ■お問い合わせ履歴      | 店舗名 🛷                           |                                       |
|                | 店舗名力ナ 💩                         |                                       |
|                | 店舗代表者名 ガ                        |                                       |
|                |                                 | я. n                                  |
|                | 店舗代表者名力ナ 必須                     | स्त ×त                                |
|                | 郵便器号 必須                         | 住所検索                                  |
|                |                                 | 郵便衛号 ※半角ハイフン入力                        |
|                | 都道府県 &場                         | ~                                     |
|                |                                 | 都道府県                                  |
|                | 住所(都市区) 必領                      |                                       |
|                | 住所(それ以降) 必須                     | miz                                   |
|                |                                 | 町村景地                                  |
|                | 住所(マンション名等)                     |                                       |
|                |                                 | 建物名                                   |
|                | 店舗電話番号 必嫌                       | ※半角ハイフンを含めてください                       |
|                | THE AVER                        |                                       |

運営会社と参加店舗の情報が同じ場合は、左上の「運営会社情報コピー」 を押していただきますと、同じ情報が自動的に入力されます。

| 店舗情報           |                                                                                                    |
|----------------|----------------------------------------------------------------------------------------------------|
| 店舗名 🖉          | テスト食堂ホールディングス                                                                                                    |
| 店舗名力ナ 必須       | デストショクドウホールディングス                                                                                                    |
| 店舗代表者名 💩 🖗     | 11 F21 & F21                                                                                                    |
| 店舗代表者名力ナ 🌛 🙀   | セイ <del>ア</del> スト メイ <del>ア</del> スト                                                                                                    |
| 郵便費号 必須        | 9600000<br>郵任所検索<br>郵任局 ※半角ハイフン入力                                                                                                    |
| 都道府県 必須        | 福島県 ✓ 修道所県                                                                                                    |
| 住所(都市区) 診療     | デスト市<br>市区                                                                                                    |
| 住所(それ以降) 必須    | デスト町2丁目3番地<br>町村番地                                                                                                    |
| 住所(マンション名等)    | デストビル1階<br>建物名                                                                                                    |
| 店舗電話番号 💩       | 0240000000 ※半角ハイフンを含めてください                                                                                                    |
| 店舗FAX番号        | 0240000000 ※半角ハイフンを含めてください                                                                                                    |
| 店舗ウエブサイトURL    |                                                                                                    |
| 緊急運絡先 必須       | ※ハイフン入力<br>すぐに連絡の取れる電話番号入力してください。                                                                                                    |
| ジャンル <b>80</b> | ○         1         食茸・レストラン           ○         2         名車村陸・中帯           ○         3         均ň・中帯円流           ○         5         ボレ品           ○         5         ボレ品           ○         5         ボレ品           ○         5         ボレ品           ○         5         ボレ品           ○         5         ボレ品           ○         5         ボレ品           ○         5         ボレ品           ○         5         ボレ品           ○         5         ボレ品           ○         5         ボレ品 |

## 初めてのお申込 ~参加店舗情報入力~

### ⑧店舗の「緊急連絡先」・「ジャンル」・「営業時間」・「支払先銀行口座情報」 をご入力ください。

※支払先銀行口座はお間違いの無いよう、ご確認の上正確にご入力をお願いいた します。ご入力いただきました口座へ、お客様の利用実績に応じて利用金額を ご送金させていただきます。

| 緊急速格先 必須         | ※ハイフン入力<br>すぐに運絡の取れる電話番号入力してください。                                                                                                    |
|------------------|----------------------------------------------------------------------------------------------------|
| ジャンル 201         | ○     1 食業・レストラン       ○     2 日本料理店・料理       ○     3 炊肉・中華料理局       ○     4 ラーメン・そば・うどん応       ○     5 すし応       ○     6 加酸・小デル       7 バー・スクナック・ナイトグラブ     8 喫茶店・カフェ       ○     9 医菜店       ○     10 その参の飲食店 |
| 営業時間 · 定休日       | 毎日によって常葉時間が現なる場合は詳細にご記入ください。<br>※毎:火炸用~日降日 0:00~21:00<br> 月曜日1水日                                                                                                    |
| 支払先銀行口座情報        |                                                                                                    |
|                  |                                                                                                    |
| 銀行コード(半角数字4桁) 心寐 |                                                                                                    |
| 銀行名(半角力ナ) 🕹 🖗    |                                                                                                    |
| 支店コード(半角数字3桁) 必須 |                                                                                                    |
| 支店名(半角力ナ) 必須     |                                                                                                    |
| 預金種別 🕹 🦗         | <ul> <li>● 普通</li> <li>○ 当座</li> </ul>                                                                                                    |
| 口座番号(半角数字7桁) 必须  |                                                                                                    |
| 口座名義(漢字) 💩       |                                                                                                    |
| 口座名義(半角カナ) 必須    |                                                                                                    |
|                  | 戸ろ 庭辺画商へ                                                                                                    |
|                  |                                                                                                    |

### ⑨店舗情報登録確認画面が表示されますので、内容をご確認ください。 問題ない場合は下部の「登録」を押してください。

| テスト テスト 様        | 😮 削除 🔣 修正                |
|------------------|--------------------------|
| 店舗名 🖉            | テスト食堂 駅前店                |
| 店舗名力ナ 💩 🙀        | テストショクドウ テキマエテン          |
| 店舗代表者名 💩 🦗       | テストテスト                   |
| 店舗代表者名力ナ 💩 🕱     | テストテスト                   |
| 郵便番号 必願          | 9600000                  |
| 都道府県 必痛          | 福島県                      |
| 住所(都市区) 💑        | テスト市                     |
| 住所(それ以降) 必須      | テスト町2丁目3番地               |
| 住所(マンション名等)      | テストビル1階                  |
| 店舗電話番号 ፊ 🙀       | 0240000000               |
| 店舗FAX番号          | 0240000000               |
| 店舗ウエブサイトURL      |                          |
| 緊急連絡先 必腐         | 0240000000               |
| ジャンル 必須          | 1 食堂・レストラン               |
| 営業時間 · 定休日       | 火曜日~日曜日9:00~21:00 定休日月曜日 |
| 銀行コード(半角数字4桁) 💩  | 0123                     |
| 銀行名(半角カナ) 🔗      | 77/4*200                 |
| 支店コード(半角数字3桁) 💩  | 123                      |
| 支店名(半角カナ) 🕹 🕷    | 7.Xh1471575              |
| 預金種別 🕹 🕱         | 台通                       |
| 口座番号(半角数字7桁) 💩 🙀 | 0123456                  |
| 口座名義(漢字) 💩       | テスト食堂駅前店                 |
| 口座名義(半角カナ) 💩     | <b>テストショクト</b> **ウエキマエテン |

## 初めてのお申込 ~参加店舗情報入力~

### 10マイページに参加店舗代表者名が表示されましたら登録完了です。

| -ETK           | ■ マイページ                                      |
|----------------|----------------------------------------------|
| ☆ トップページ       |                                              |
| <b>₩マ</b> イページ |                                              |
|                | 2件目以降の店舗を申請する場合は、左メニューの「店舗名情報登録」をクリックしてください。 |
| > 運営会社情報変更     | 店舗代表者様が表示されています。店舗名の確認は「修正」をクリックしてください。      |
| ■メールアドレス変更     |                                              |
|                | 1.テストテスト様(店舗代表者) 🗦 😥 修正                      |
| 🔒 2店舖目情報登録登録   |                                              |
| ■お問い合わせ        |                                              |
| ■お問い合わせ履歴      | Ĩ                                            |
|                |                                              |

## 参加店舗情報 2店舗目以降の入力

#### 同運営会社様にて、2店舗以上の登録が必要な場合は、マイページ左側 メニューの「2店舗目情報登録」よりご登録をお願いいたします。

登録手順はマニュアル⑦~⑩をご参照ください。

|                                                                              | テストテスト 様                                     | ログアウト     |
|------------------------------------------------------------------------------|----------------------------------------------|-----------|
| ふくしま飲食店応                                                                     | 援事業                                          |           |
|                                                                              |                                              |           |
| K                                                                            | ■ <b>マ</b> イペー <sup>≈</sup> 2                |           |
| ▲トップページ                                                                      |                                              | ▶ +≠      |
|                                                                              |                                              | 1 (k      |
| ▲ 運営会社情報変更                                                                   | 2件目以降の店舗を中部する場合は、左スニューの「店舗名情報受除」をクリックしてくたさい。 |           |
| ■ ユニュロニッシュン                                                                  | 店舗代表者様が表示されています。店舗名の確認は「修正」をクリックしてください。      |           |
|                                                                              | 1.テストテスト様(店舗代表者)                             | 修正        |
| ▲ 2店舗目情報登録登録                                                                 |                                              |           |
| 図お問い合わせ                                                                      |                                              |           |
| ■ お問い合わせ履歴                                                                   |                                              |           |
|                                                                              |                                              |           |
| 【お申込に関するお問合せ先】<br>オーリアイレま食べてに挿たれ、ペーン専務                                       |                                              | orton     |
| 所在地: 〒960-8041<br>福島県福島市大町7番25号 アクラ                                          | TOP TOURS WEEKE                              | a dejuart |
| E-mail: <u>tabete-fukushima@tobutoptours.</u><br>営業時間: 平日 10:00~18:00(土日祝日 休 | <u>coję</u><br>第)                            |           |
|                                                                              |                                              |           |